## CARSI 用户资源访问流程(ACS 版)

- 1. 使用非校园 IP 地址打开浏览器, 输入 <u>https://pubs.acs.org</u>。
  - a) 点击页面右上方 "Find my institution"。

| 🗢 ACS Publications: Chemistry j: 🗙 🕂                                                                                                    |                        |                                  | - 0 ×                                               |
|----------------------------------------------------------------------------------------------------|------------------------|----------------------------------|-----------------------------------------------------|
| $\leftrightarrow$ $\rightarrow$ $\mathfrak{C}$ $\bigtriangleup$ $\cong$ pubs.acs.org                                                                                                    |                        |                                  | ¤ ☆ 8 :                                             |
| ACS ACS Publications C&EN CAS                                                                                                    |                        | Find my institution   Log In     |                                                     |
| ACS Publications                                                                                                    | My Activity            | Publications                     |                                                     |
| COVID-19 Remote Access Support:<br>Learn More about expanded access to ACS Publications research.                                                                                                    |                        | J. Am. Chem.                     | Soc: 2019, 141, 3171-3177<br>Guo, Zhang, Zhu et al. |
| 1,300,000 Research Articles       100,000 News Stories       35,000 Book Chapters                                                                                                    | Q<br>5 1,000 Refe      | rences & Standards               |                                                     |
| <b>Browse Publications</b> III Grid View III List View<br>ACCOUNTS                                                                                                    | ew Browse              | by Subject                       |                                                     |
| b) 或者通过访问 ACS 平台上的期刊文章,选择 "Access                                                                                                    | Through                | Your Institutio                  | on"登录。                                              |
| 🖻 🗗 🔶 Combined Dynamic Net × 🕂 🗸                                                                                                    |                        |                                  | - 0 X                                               |
| $\leftarrow$ $\rightarrow$ O $\widehat{\mbox{ lntps://pubs.acs.org/doi/pdf/10.1021/acsapm.9b00992#}$                                                                                                    |                        | □ ☆                              | 作人论…                                                |
| ACS ACS Publications C&EN CAS                                                                                                    |                        | Find my institution   Log In     |                                                     |
| ACS Publications Search text, DOI, authors, etc. Q                                                                                                    | My Activity            | Publications                     |                                                     |
| ADVERTISEMENT                                                                                                    |                        |                                  |                                                     |
| YOUR NEXT CHEMISTRY JOB AWAITS YOU. c&en<br>Start connecting with employers today.                                                                                                    | LJOBS UPLO             | AD                               |                                                     |
| RETURN TO ISSUE          PREV       FORUM ARTICLE       NEXT >         State              Combined Dynamic Network and Filler Interface Approach for<br>Interface Addhesion and Coughness in Pressure-Sensitive Addhesion          Adam L. Dobson, Nicholas J. Bongiardina and Christopher N. Bowman*              Adam L. Dobson, Nicholas J. Bongiardina and Christopher N. Bowman*                 Che this: ACS Appl Polym. Mater 2020, 2, 3, 1053             Too               Adam L. Christopher N. Bowman*                 Publication Date: December 17, 2019 />             Publication Date: December 17, 2019 />             Too               Adam L. Dobson                 Publication Date: December 17, 2019 //             Publication Date: December 17, 2019 //             Team About These METRICS               Leann About These METRICS                 Corright 2 2019 American Chemical Society               Leann About These METRICS               Corright Your Institution                 DEF (1 MB)               Lecess Through Your Institution        More Access Options                 Supporting Info (1) > | Add to Export<br>RS RS | ACS Applied Polymer<br>Materials |                                                     |

 "Search By University or Organization"中输入: Beijing University of Technology, 点击下方 显示的"Beijing University of Technology"登录; 或者 "Find Institution via Federation"中选择 "China CERNET Federation", 然后在 "China CERNET Federation"的机构列表中选择"Beijing University of Technology"登录。

| _            | pubs.acs.org/action/ssostart              |                                            |                                                                                                  |                          |                      |        | © ☆  |    |
|--------------|-------------------------------------------|--------------------------------------------|--------------------------------------------------------------------------------------------------|--------------------------|----------------------|--------|------|----|
|              | ACS ACS Publications C&EN CAS             |                                            |                                                                                                  |                          | Find my institution  | Log in |      | ĺ, |
|              | ACS Publications                          | Search text, DOI, authors, etc.            | Q                                                                                                | My Activity              | Publications         | ≡      |      |    |
|              | Search for your Institu                   | iion                                       | Find Institution                                                                                 | on via Federa            | ition                |        |      |    |
|              | Beijing University of Technolog           |                                            | > ACOnet Identity Feder                                                                          | ation (Austria)          |                      | -      |      |    |
|              |                                           |                                            | > Academic Access Mai                                                                            | nagement Federation in J | Japan (GakuNin-test) |        |      |    |
|              | Beijing University of Technology          |                                            | > China CERNET Federa                                                                            | tion                     |                      |        |      |    |
|              | Press Enter to select the institution     |                                            | Chinese - CSTCloud ID                                                                            | (CAoS)                   |                      |        |      |    |
|              |                                           |                                            | > German Higher Educa                                                                            | tion (DFN-AAI)           |                      |        |      |    |
|              |                                           |                                            | India: INFLIBNET Acce                                                                            | ess Management Federat   | ion (INFED)          |        |      |    |
|              |                                           |                                            | Ireland - Edugate Fede                                                                           | ration                   |                      |        |      |    |
|              |                                           |                                            | > Italy - IDEM GARR                                                                              |                          |                      |        |      |    |
| os://pubs.ac | cs.org/action/ssa × +                     |                                            |                                                                                                  |                          |                      |        | -    |    |
| C 🗅          | pubs.acs.org/action/ssostart              |                                            |                                                                                                  |                          |                      |        | \$ ☆ | )  |
|              | ACS ACS Publications C&EN CAS             |                                            |                                                                                                  |                          | Find my institution  | Log In |      |    |
|              | ACS Publications                          | Search text, DOI, authors, etc.            | Q                                                                                                | My Activity              | Publications         |        |      |    |
|              |                                           |                                            | Vermain Higher Eddat     India: INFLIBNET Acce     Ireland - Edugate Feder     Italy - IDEM GARR | ss Management Federati   | on (INFED)           |        |      |    |
|              |                                           |                                            | <ul> <li>Malaysian Access Fed</li> </ul>                                                         | eration (SIFULAN)        |                      |        |      |    |
| os://pubs.ac | cs.org/action/ss × +                      |                                            |                                                                                                  |                          |                      |        | -    | 1  |
| 0 1          | ACS ACS Publications C&EN CAS             |                                            |                                                                                                  |                          | Find my institution  | Log In | ਘ ਮ  | Ì  |
|              | ACS Publications                          | Search text, DOI, authors, etc.            | Q                                                                                                | My Activity              | Publications         | Ξ      |      |    |
|              | > Anhui Univer                            | sity Of Science And Technology             |                                                                                                  |                          |                      |        |      |    |
|              | > Anhui Univer                            | sity of Technology                         |                                                                                                  |                          |                      |        |      |    |
|              | > Beijing Fores                           | try University                             |                                                                                                  |                          |                      |        |      |    |
|              | > Beijing Instit                          | ute of Petrochemical Technology            |                                                                                                  |                          |                      |        |      |    |
|              | > Beijing Instit                          | ute of Technology                          |                                                                                                  |                          |                      |        |      |    |
|              | > Beijing Norn                            | al University                              |                                                                                                  |                          |                      |        |      |    |
|              | > Beijing Unive                           | rsity of Chemical Technology               | •                                                                                                |                          |                      |        |      |    |
|              |                                           |                                            |                                                                                                  |                          |                      |        |      |    |
|              | > Beijing Unive                           | rsity of Technology                        |                                                                                                  |                          |                      |        |      |    |
|              | Beijing Unive     CHONGQING               | rsity of Technology                        |                                                                                                  |                          |                      |        |      |    |
|              | Beijing Univ     CHONGQING     CUHK-Shenz | rsity of Technology<br>I UNIVERSITY<br>hen |                                                                                                  |                          |                      |        |      |    |

3. 北京工业大学登陆页面, 输入学校信息门户的用户名和密码。

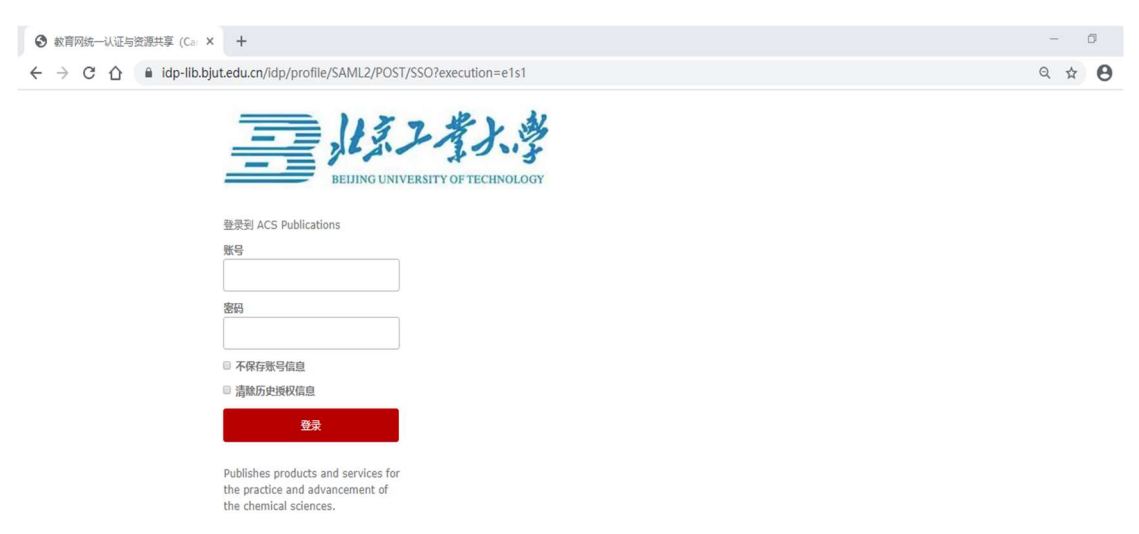

4. a) 登陆成功后,即可访问 ACS。网页上方显示: Access provided by BEIJING POLITECHNIC UNIV。

| 🔶 https://pubs.                     | acs.org/action/ss × +                                    |                                 |                                                               |                             |                                             |   | -   | ٥ | ×   |
|-------------------------------------|----------------------------------------------------------|---------------------------------|---------------------------------------------------------------|-----------------------------|---------------------------------------------|---|-----|---|-----|
| $\leftrightarrow$ $\rightarrow$ C ( | pubs.acs.org/action/ssostart                             |                                 |                                                               |                             |                                             |   | № ☆ | e | ) : |
|                                     | ACS ACS Publications C&EN CAS                            | ACS ACS Publications C&EN CAS   |                                                               |                             | Access provided by BEIJING POLITECHNIC UNIV |   |     |   |     |
|                                     | ACS Publications<br>Most Trusted. Most Cited. Most Read. | Search text, DOI, authors, etc. | Q                                                             | Av Activity                 | Publications                                | = |     |   |     |
|                                     | Search for your Institution                              |                                 | Find Institution                                              | on <mark>via Feder</mark> a | tion                                        |   |     |   |     |
| *                                   | Search By University or Organization                     |                                 | ACOnet Identity Federation (Austria)                          |                             |                                             |   |     |   |     |
|                                     |                                                          |                                 | Academic Access Management Federation in Japan (GakuNin-test) |                             |                                             |   |     |   |     |
|                                     |                                                          |                                 | > China CERNET Federation                                     |                             |                                             |   |     |   |     |
|                                     |                                                          |                                 | > Chinese - CSTCloud ID (CAoS)                                |                             |                                             |   |     |   |     |
|                                     |                                                          |                                 | > German Higher Education (DFN-AAI)                           |                             |                                             |   |     |   |     |
|                                     |                                                          |                                 | India: INFLIBNET Access Management Federation (INFED)         |                             |                                             |   |     |   |     |
|                                     |                                                          |                                 |                                                               |                             | > Ireland - Edugate Federation              |   |     |   |     |
|                                     |                                                          | > Italy - IDEM GARR             |                                                               |                             |                                             |   |     |   |     |

b) 如果通过具体访问 ACS 平台上的期刊文章, 然后进行机构登录, 则登陆成功后将会返 回到之前的文章全文页面。

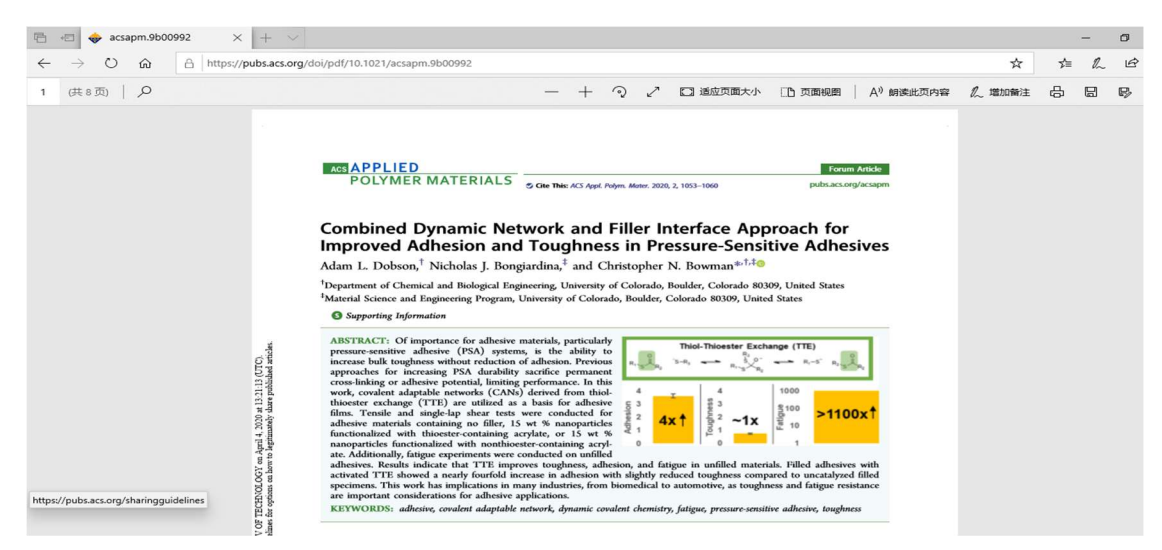